# คู่มือการใช้งานโปรแกรม ICD10 Mapper

## 1. การติดตั้งโปรแกรม

1.1 ดับเบิ้ลคลิกที่ setup.exe

| 🛅 S  | upport     |  |
|------|------------|--|
|      | lapper.CAB |  |
| 👸 se | etup.exe   |  |
| 🖬 S  | ETUP.LST   |  |
|      |            |  |

1.2 จะปรากฏหน้าจอคังภาพ ให้คลิก OK

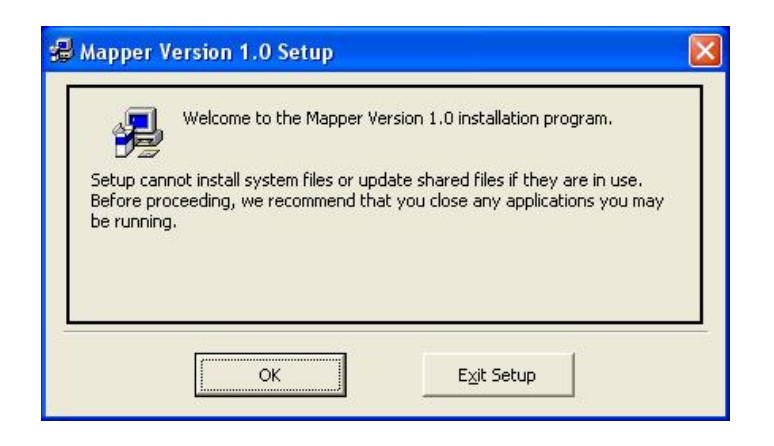

1.3 คลิกที่ไอคอน 😼

| 🖶 Mapper Version 1.0 Setup                           | X                                |
|------------------------------------------------------|----------------------------------|
| Begin the installation by clicking the button below. | on 1.0 software to the specified |
| C:\Program Files\Mapper Version 1.0\                 | Change Directory                 |
| E <u>x</u> it Setup                                  |                                  |

#### 1.4 คลิก Continue

| 😹 Mapper Version 1.0 - Choose Program Group 🛛 🛛 🔀                                                                                                   |
|----------------------------------------------------------------------------------------------------|
| Setup will add items to the group shown in the Program Group box.<br>You can enter a new group name or select one from the Existing<br>Groups list. |
| Program Group:                                                                                                    |
| Mapper Version 1.0                                                                                                    |
| Existing Groups:                                                                                                    |
| Accessories<br>AppServ<br>Bluetooth                                                                                                    |
| Mapper Version 1.0                                                                                                    |
| WinRAR                                                                                                    |
|                                                                                                    |
| <u>C</u> ontinue Cancel                                                                                                    |

1.5 ระหว่าง setup อาจมีข้อความขึ้นดังรูป ให้คลิก Ignore

| C:\WINDOW5\system32\w             | ininet.dll      |                     |                       |
|-----------------------------------|-----------------|---------------------|-----------------------|
| <br>The destination file in in-us | e. Please ensur | e that all other ap | plications are closed |
|                                   |                 |                     |                       |

### 1.6 คลิก Yes

| Mapper | Version 1.0 Setup                                                                                                    |
|--------|----------------------------------------------------------------------------------------------------|
| ?      | C:\WINDOWS\system32\wininet.dll<br>The destination file in in-use. Please ensure that all other applications are closed.<br>If you ignore a copy error, the file will not be copied. The application may not function properly as a result. Do you want to ignore the error? |

1.7 คลิก OK แสดงว่าการติดตั้งเสร็จเรียบร้อยแล้ว

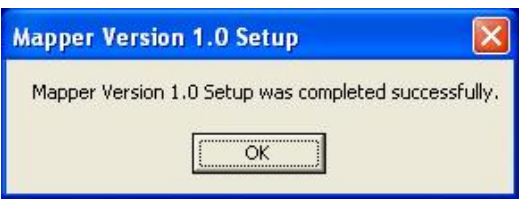

#### 2. การใช้งานโปรแกรม

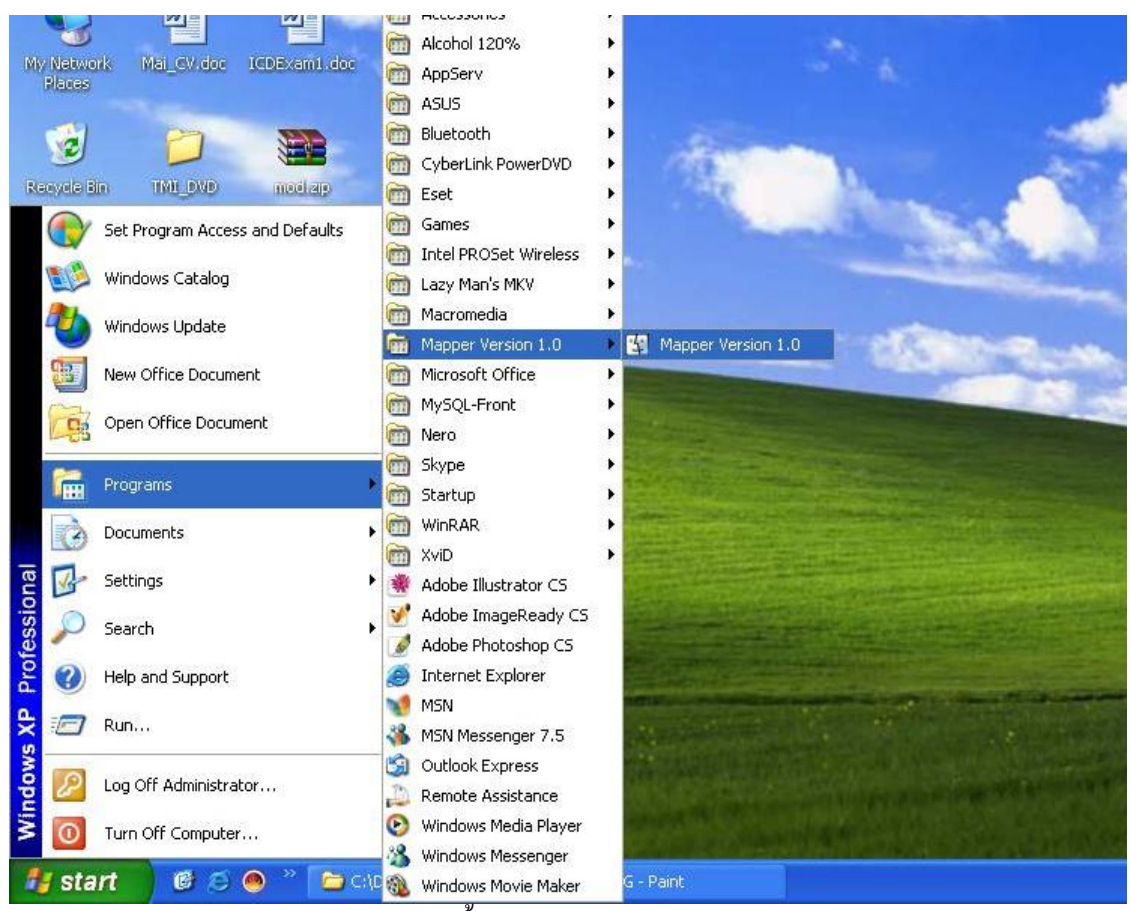

2.1 เปิดโปรแกรมให้ไปที่ Start → Programs → Mapper Version 1.0 → Mapper Version 1.0

2.2 จะปรากฏหน้าต่างโปรแกรมคังนี้

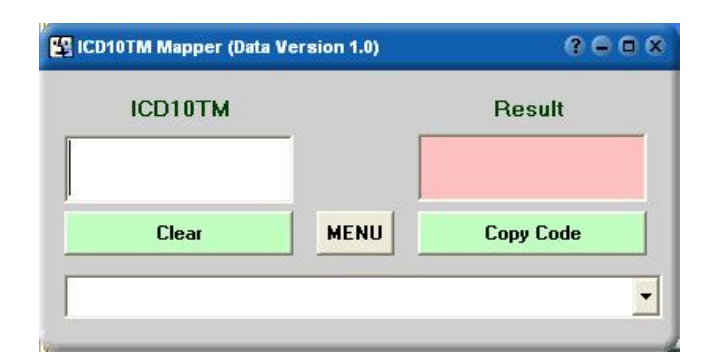

2.3 ผู้ใช้งานสามารถพิมพ์รหัส ICD-10-TM ลงไปที่ช่อง ICD10TM จะปรากฏรหัส ICD10 หรือ ICD9CM เกิดขึ้นตรงช่อง Result คังเช่นตัวเองในรูป

| 😰 ICD10TM Mapper (Data V | ersion 1.1) | ? = = ×          |
|--------------------------|-------------|------------------|
| ICD10TM                  |             | ICD9CM           |
| 1740499                  |             | 149              |
| Clear                    | MENU        | Copy Code        |
| 1740499=Other d          | iagnostic   | procedures on re |

นอกจากนี้ผู้ใช้สามารถ copy code ไปใช้ได้ตามต้องการ

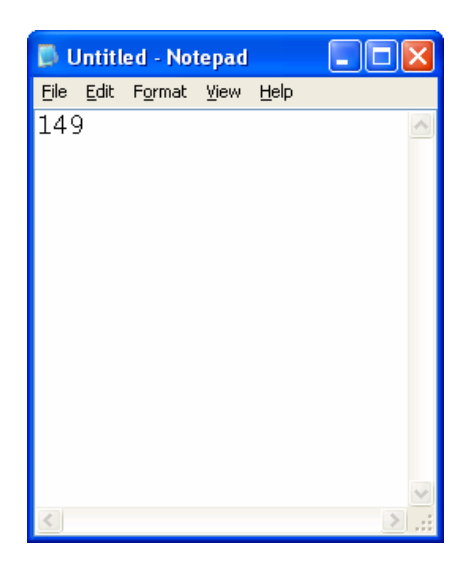

2.4 ผู้ใช้งานสามารถดูข้อมูลในหมวดเดียวกันได้ดังรูป

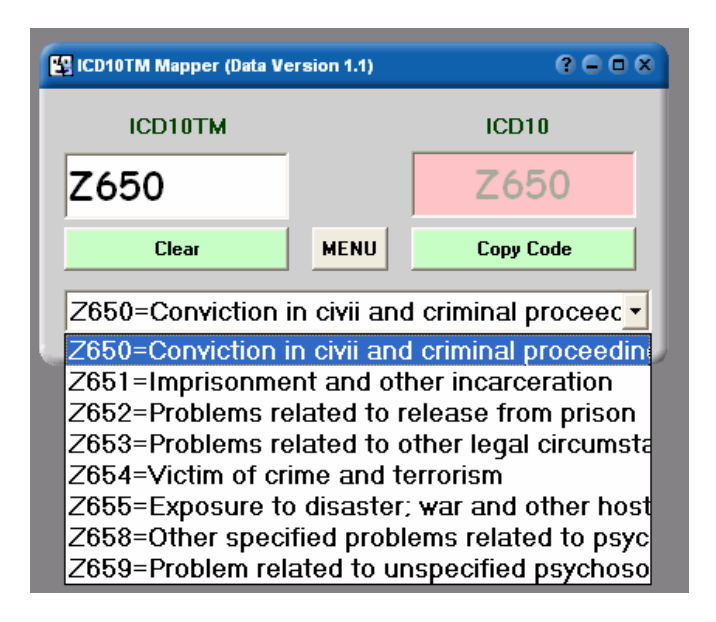

2.5 ผู้ใช้งานสามารถค้นหารหัสได้โดย คลิกที่ปุ่ม MENU → Search จากนั้นพิมพ์รหัสที่ต้องการ

| 😰 ICD10TM Mapper (Data 1 | Version 1.1) | ? = = ×             |
|--------------------------|--------------|---------------------|
| ICD10TM                  |              | Result              |
| Enter Keys               |              |                     |
| Search                   | MENU         | Check Update        |
|                          |              | -                   |
| ,<br>(-                  |              |                     |
|                          |              |                     |
| 😰 ICD10TM Mapper (Data V | ersion 1.1)  | ? ⊂ ⊂ ×             |
| ICD10TM                  |              | ICD10               |
| A000                     |              | A000                |
| Clear                    | MENU         | Copy Code           |
| A000=Cholera du          | e to Vibrio  | cholerae 01; bio -  |
| A073=Isosporiasi         | 5            | <u>^</u>            |
| A078=Other spec          | ified proto  | zoal intestinal dis |
| A079=Protozoal ir        | ntestinal d  | isease; unspecifi   |
| A080=Rotaviral e         | nteritis     |                     |
| A081=Acute gast          | roenteropa   | athy due to Norwa   |
| A082=Adenoviral          | enteritis    |                     |
| A083=Other viral         | enteritis    |                     |
| A084=Viral intesti       | nal infecti  | on; unspecified 🛛 💌 |

3.การ update โปรแกรมเวอร์ชั่นใหม่

การอัพเดทโปรแกรมสามารถทำได้โดย คลิกที่ปุ่ม MENU -> Check Update

| 😰 ICD10TM Mapper (Data Ve | ersion 1.1) | ? = = ×      |
|---------------------------|-------------|--------------|
| ICD10TM                   |             | Result       |
|                           |             |              |
| Search                    | MENU        | Check Update |
|                           |             |              |
|                           |             | _            |

เมื่อคลิกที่ปุ่ม Check Update จะมีการแจ้งสถานะการเชื่อมต่ออินเตอร์เน็ต คลิก OK

| CD10TM Mapper (Data | Version 1.1)                      | ? = = \$         |
|---------------------|-----------------------------------|------------------|
| ICD10TM             |                                   | Result           |
| Search              | MENU                              | Check Update     |
| Checking Internet C | connection P<br>et Connection Sta | tus              |
| You are             | e connected to the I              | nternet via: LAN |

โปรแกรมจะทำการ update version ตัวล่าสุคให้อัตโนมัติดังรูป

| ICD10TM     | -                 | Result       |
|-------------|-------------------|--------------|
| Search      | MENU              | Check Update |
| g Data Vers | Data Version 1    | .1           |
|             | Dat Files already | / Updated!   |